## Pdf plugin internet explorer

Pdf plugin internet explorer Rating: 4.5 / 5 (1821 votes) Downloads: 43815

CLICK HERE TO DOWNLOAD>>>https://tds11111.com/7M89Mc?keyword=pdf+plugin+internet+explorer

Follow the steps below to configure Internet Explorer to use the Acrobat/Acrobat Reader plugin for viewing PDFs: Open Internet Explorer, and choose Tools > Manage Add-ons. In the Show menu, select All Add-ons Launch Safari and choose Safari > Preferences. Internet Explorer to address this issue is to disable or remove the IE browser plugin. Under Add-on Types, select Toolbars And Extensions. Select Adobe Reader in the list of plug-ins. Under When Visiting Other sites, in the drop-down list choose Allow Always and click Done. In the Show menu, select All Add-ons. Associate Foxit PDF Reader Plugin with Internet Explorer. The browser is now set to use the Adobe Reader plug-in to Select "Enable third-party browser extensions" in Internet Explorer PropertiesStart Internet ExplorerSelect Tools > Internet Options and click the Advanced tabSelect "Enable third-party browser extensions (requires restart)" and click OKClose all Internet Explorer windows Associate Foxit PDF Reader Plugin with Internet Explorer. In the Preferences window, click Security, and then click site Settings next to Internet plug-ins. Note: If you do not see the Adobe PDF Reader add-on, try the other options on the menu There are several ways to do this: SolutionRename the "IE Browser Plugin" FilesNavigate to In Internet Explorer, select the Tools button, and then select Internet options. Open Foxit Reader, navigate to File > Preferences >File Associations > Advanced > check the option "Include browser Load a PDF file in Internet Explorer. If you trust the site and the add-on and Internet Explorer Adobe PDF PDF PDF PDF PDF ADD Open Foxit Reader, navigate to File > Preferences > File Associations > Advanced > check the option " Include browser when setting default PDF viewer ", click on OK to close the 'Advanced' window and click on " Make default PDF viewer " and hit OK button to apply the change In Internet Explorer (according to the link above) Open Internet Explorer, and choose Tools > Manage Add-ons. A message appears: This site wants to run the following add-on: 'Nitro Pro' from 'Nitro Inc'. On the Security tab, select Custom level, and then under ActiveX controls and plug-ins, do Internet Explorer. Internet Exploreruses an ActiveX based plug-in. Under Add-on Types, select Toolbars and Extensions. In the list of add-ons, select Adobe PDF Reader.

Difficulté Moyen

Durée 749 heure(s)

Catégories Vêtement & Accessoire, Alimentation & Agriculture, Maison, Jeux & Loisirs, Robotique

Oût 796 EUR (€)

| Sommaire                  |        |  |  |
|---------------------------|--------|--|--|
| Étape 1 -<br>Commentaires |        |  |  |
| Matériaux                 | Outils |  |  |
| Étape 1 -                 |        |  |  |